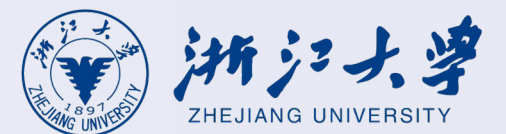

# Windows PC客户端故障排查、日志采集

故障排查

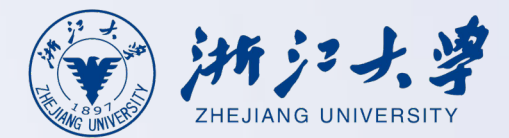

当访问内网的业务异常时,可以按照以下思路进行处理:

步骤1.检查电脑网络是否正常, RVPN是否已经登录, 如已登录, 则到应用中心查看是否有这个资源;

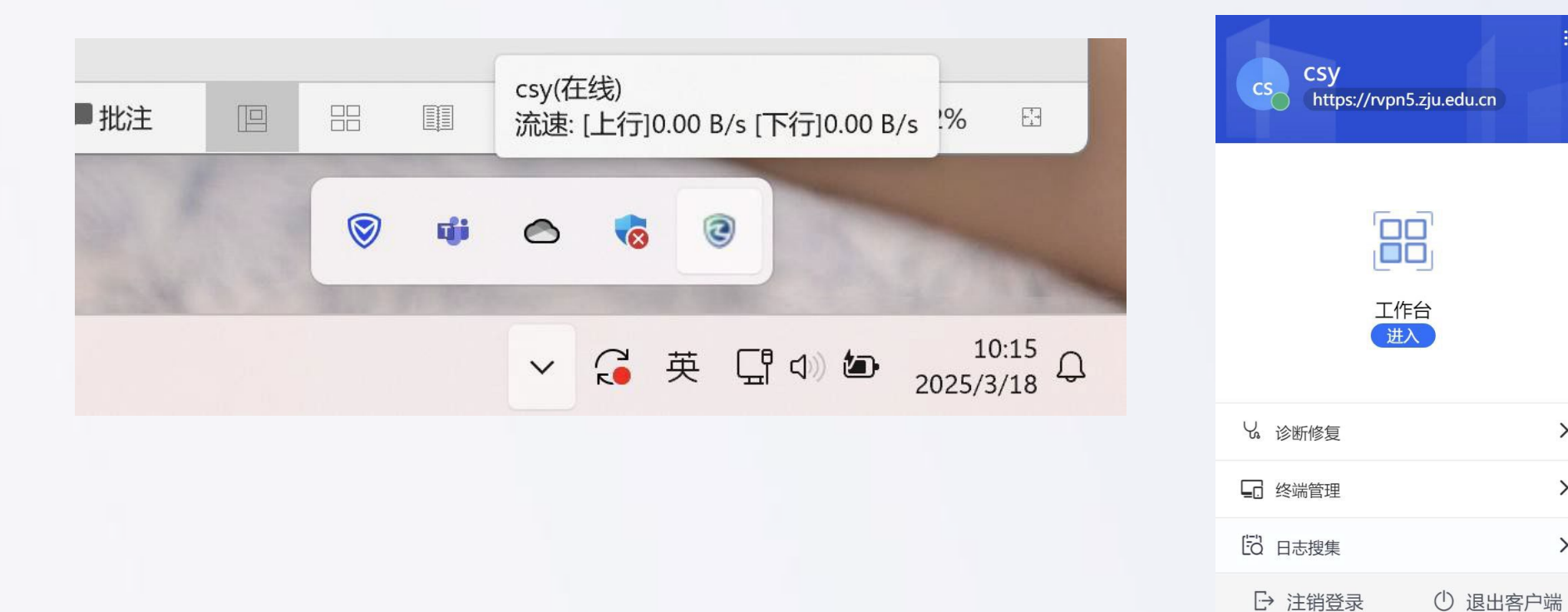

第2页

>

>

>

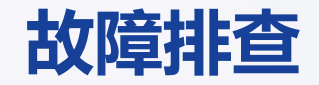

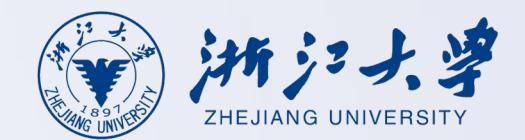

#### 步骤2.使用客户端自带的资源诊断功能检查资源是否正常;

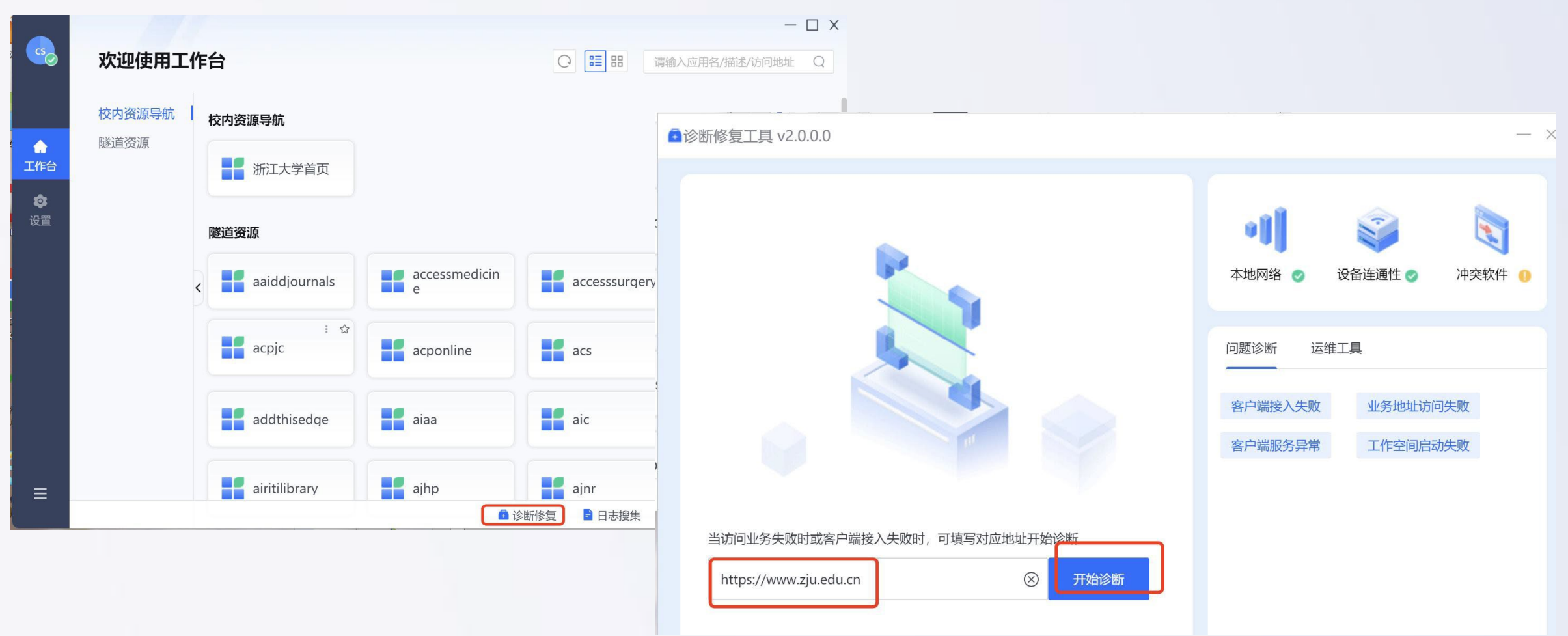

第3页

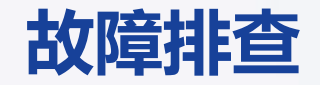

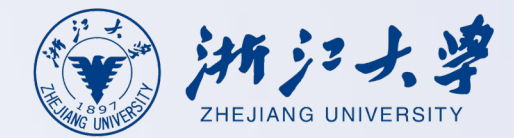

### 步骤3.收集故障现象截图,以及客户端日志,<u>将相关信息发送至xwmaster@zju.edu.cn</u>。

|                                    | -                                        |                   |                 |                                           |                       |
|------------------------------------|------------------------------------------|-------------------|-----------------|-------------------------------------------|-----------------------|
| cs CSY<br>https://rvpn5.zju.edu.cn | ■ @ aTrust                               |                   | 😨 aT            | rust                                      | ×                     |
|                                    |                                          | 戎功。               |                 | 三 正在搜集日志                                  | 5, 大约5秒完成             |
|                                    | <b>立</b> 供名:                             |                   |                 | 0                                         |                       |
| ' <u>ee</u> '                      |                                          | 2 / 10 50 202502  |                 | _                                         |                       |
|                                    | arrustLog                                | _2.4.10.50_202503 | 516111010.21    |                                           |                       |
| 工作台                                | p                                        |                   |                 |                                           |                       |
| 进入                                 | 请将日志上                                    | 缩包友运给管埋员          | 或售后人员排          |                                           |                       |
| >                                  | 此电脑 > 本地磁盘 (C:) > Users > c              | > AppData > Roami | ng > Sangfor >  | <ul> <li>aTrust &gt; LogColled</li> </ul> | ct > 在 LogCollect 中搜索 |
| 2。<br>诊断修复                         | ▲ ② ② ◇ 排序 ◇ 三 查看 ◇                      |                   |                 |                                           |                       |
| □ 终端管理                             | 名称                                       | 修改日期              | 陸型              | 大小                                        |                       |
|                                    | 邏 aTrustLog_2.4.10.50_20250117155034.zip | 2025/1/17 15:50 V | VinRAR ZIP 压缩文件 | 9,676 KB                                  |                       |
|                                    | 🆀 aTrustLog_2.4.10.50_20250303150317.zip | 2025/3/3 15:03 V  | VinRAR ZIP 压缩文件 | 15,408 KB                                 |                       |
| C→ 注销登录 ① 退出客户                     | 邏 aTrustLog_2.4.10.50_20250318110750.zip | 2025/3/18 11:08 V | VinRAR ZIP 压缩文件 | 18,330 KB                                 |                       |
| 提示: 客户端长时间未使用                      | 🞥 aTrustLog 2.4.10.50 20250318111016.zip | 2025/3/18 11:10 V | VinRAR ZIP 压缩文件 | 18,425 KB                                 |                       |
|                                    |                                          |                   |                 |                                           |                       |

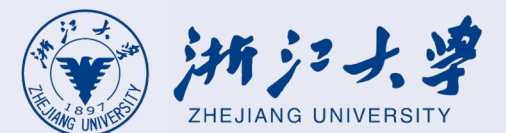

# 苹果 (MacOS) 客户端故障排查、日志采集

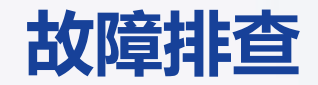

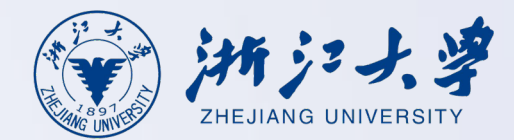

#### 步骤1.使用客户端自带的资源诊断功能,属于异常的业务域名,检查资源是否正常;

| <u></u>        | 欢迎使用工          | 作1 | <u> </u>              |                    | <ul> <li>- □ ×</li> <li>         · □ ×         · □         · □ ×         · □         · □         · □</li></ul> |     |
|----------------|----------------|----|-----------------------|--------------------|----------------------------------------------------------------------------------------------------|-----|
| ▲<br>工作台       | 校内资源导航<br>隧道资源 | ł  | 交内资源导航<br>新江大学首页      |                    | ▲诊断修复工具 v2.0.0.0                                                                                               | - × |
| <b>拿</b><br>设置 |                | <  | 遂道资源<br>aaiddjournals | accessmedicin<br>e | ▲ 地网络 ② 设备连通性 ③ 冲突软件 ④                                                                                         |     |
|                |                |    | : ☆<br>acpjc          | acponline          | 问题诊断 运维工具 名户端接入失败 业务地址访问失败                                                                                     |     |
| ≡              |                |    | airitilibrary         | ajhp<br>● 诊断       | 客户端服务异常 工作空间启动失败                                                                                               |     |
|                |                |    |                       |                    | 当访问业务失败时或客户端接入失败时,可填写对应地址开始诊断                                                                                  |     |

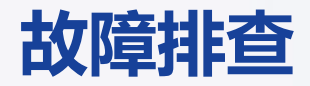

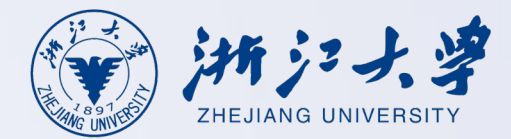

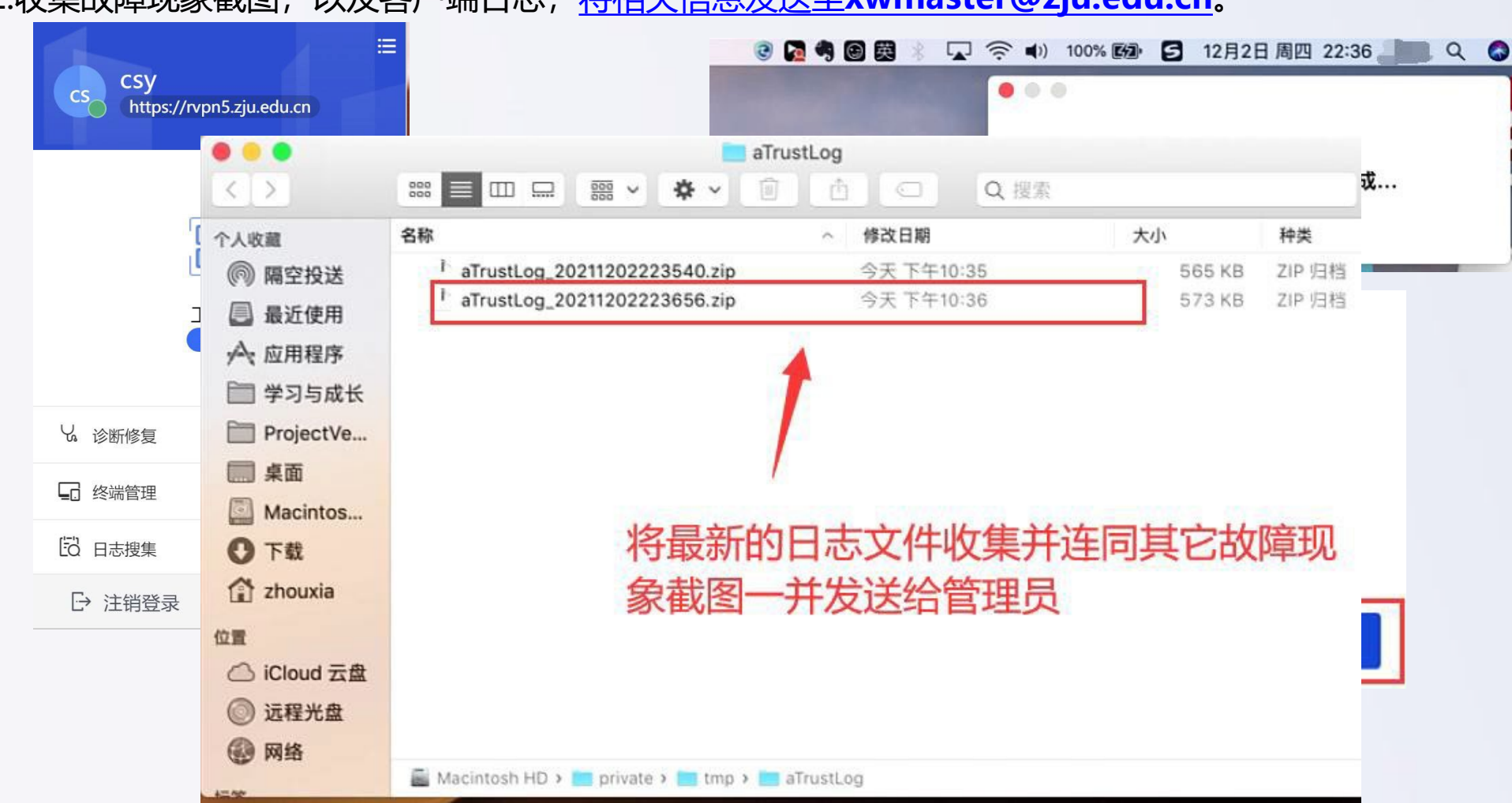

步骤2.收集故障现象截图,以及客户端日志,<u>将相关信息发送至xwmaster@zju.edu.cn</u>。

第7页

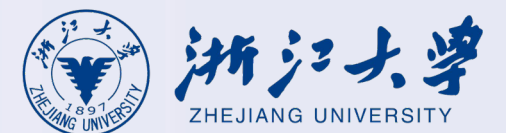

# 安卓/鸿蒙客户端故障排查、日志采集

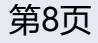

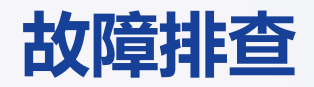

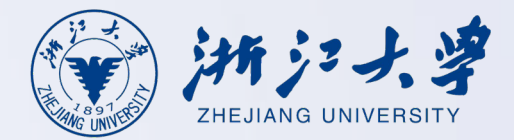

当在手机端访问资源碰到问题的时候,请按照以下思路收集信息,并将相关信息发送至xwmaster@zju.edu.cn:步骤1.提供用户名,以及记录是哪个资源访问有问题,并提供问题现象截图或者是录屏(推荐录屏)。 步骤2.查看手机客户端是否为在线状态。

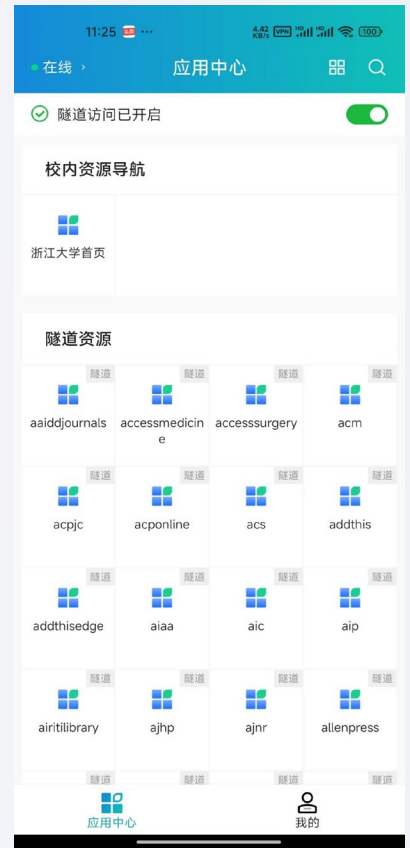

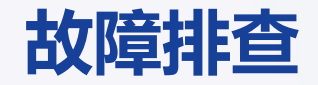

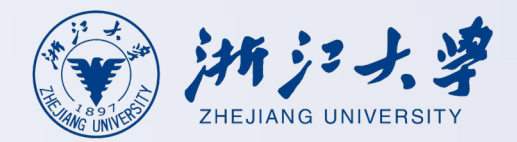

#### 当在手机端访问资源碰到问题的时候,请按照以下思路收集信息,并相关信息发送至xwmaster@zju.edu.cn:

步骤3.在手机客户端的"我的"界面,点击<网络诊断>,并截图记录相关诊断结果。

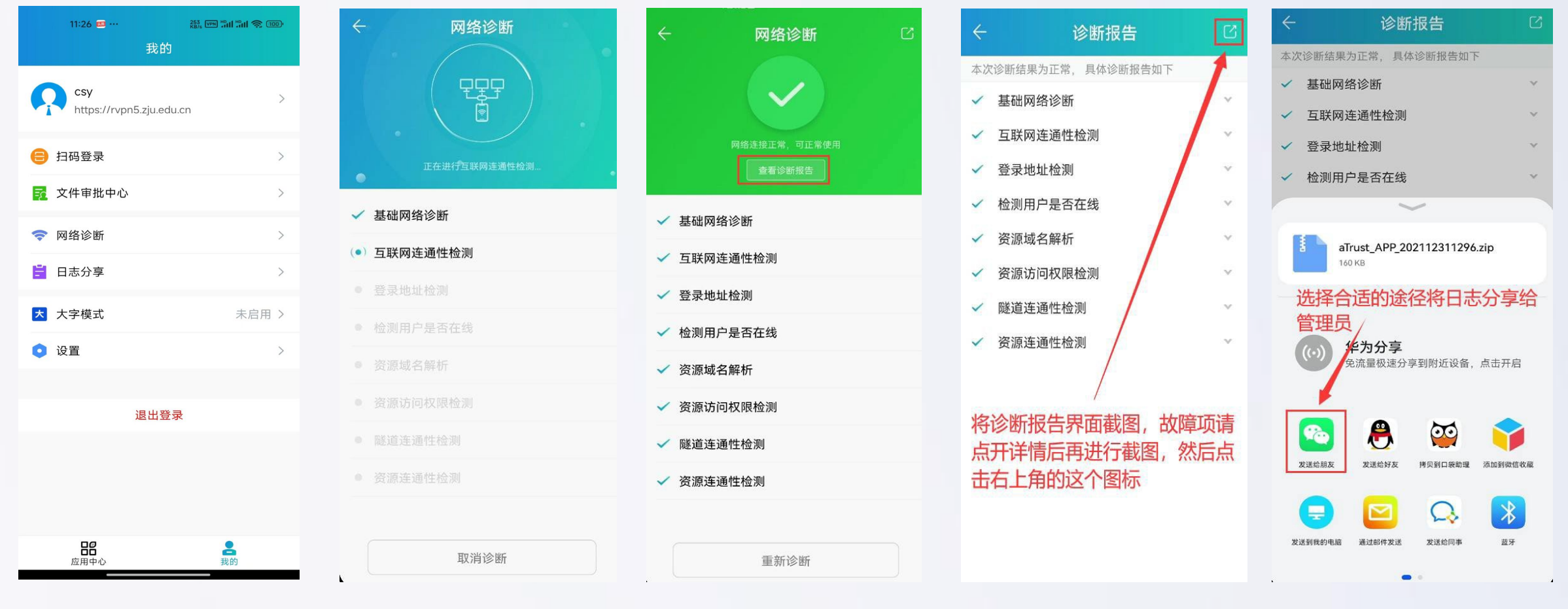

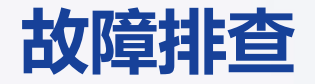

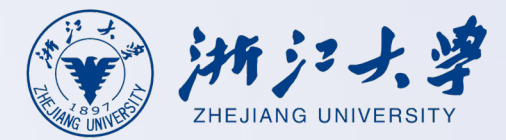

步骤4.在手机客户端"我的"界面,点击<日志分享>,然后开启日志调试,并重复故障现象后,并将相关信息发送至 <u>xwmaster@zju.edu.cn</u>:

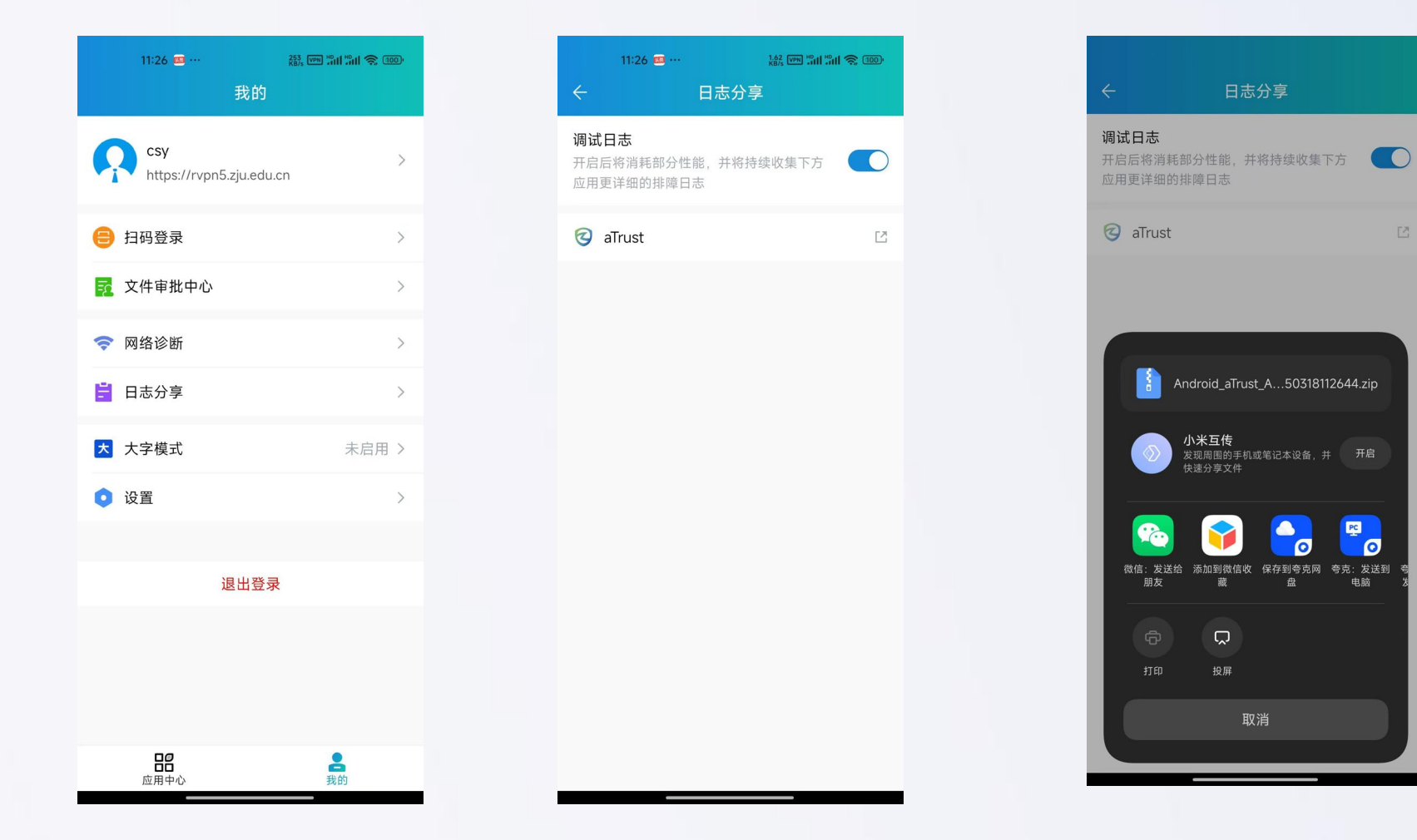

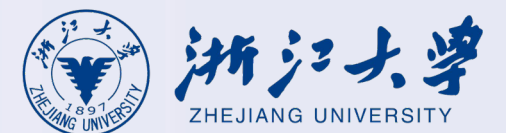

# 苹果iOS客户端故障排查、日志采集

故障排查

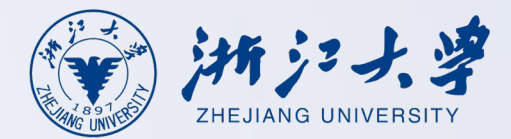

当在手机端访问资源碰到问题的时候,请按照以下思路收集信息,并将相关信息发送至xwmaster@zju.edu.cn:步骤1.提供用户名,以及记录是哪个资源访问有问题,并提供问题现象截图或者是录屏(推荐录屏)。 步骤2.查看手机客户端是否为在线状态。

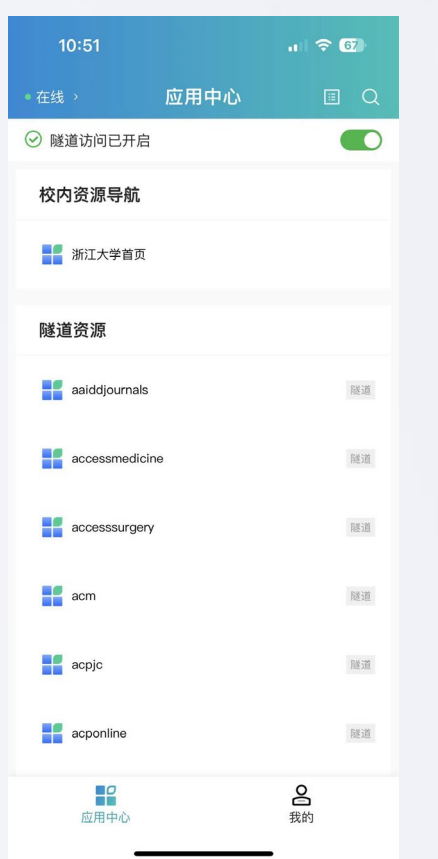

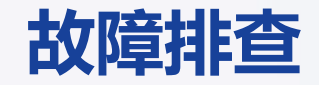

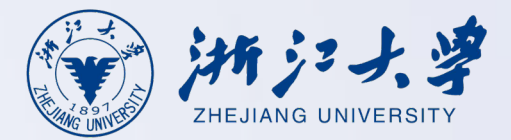

### 当在手机端访问资源碰到问题的时候,请按照以下思路收集信息,并将相关信息发送至xwmaster@zju.edu.cn:步骤3.在手机客户端的"我的"界面,点击<网络诊断>,并截图记录相关诊断结果。

| 10:56                    | .1 🗢 🚳         | ← 网络诊断       | ← 网络诊断 🛛     | ← 诊断报告 🖸                              | ← 诊断报告 [2]                                           |
|--------------------------|----------------|--------------|--------------|---------------------------------------|------------------------------------------------------|
| 我的                       |                |              |              | 本次诊断结果为正常,具体诊断报告如下                    | 本次诊断结果为正常,具体诊断报告如下                                   |
| csy                      | >              |              |              | ✓ 基础网络诊断 ✓                            | ✓ 基础网络诊断 ~                                           |
| https://rvpn5.zju.edu.cn |                |              | 网络连接正常,可正常使用 | ✓ 互联网连通性检测 ✓                          | ✓ 互联网连通性检测 ~                                         |
| 😑 扫码登录                   | >              | 正在进行互联网连通性检测 | 查看诊断报告       | ✓ 登录地址检测 ✓                            | ✓ 登录地址检测                                             |
| 文件审批中心                   | >              | ✓ 基础网络诊断     | 其理网络诊断       | ✓ 检测用户是否在线 ✓                          | 隔空投送。立即与附近的人共享。如果他们从 iOS 设备的"控制中心"或 Mac 上的"访达"中打开了"隔 |
| ○ 网络诊断                   | <u> </u>       | () 万形网次运船    | * 쇼퍼에서 오페    | ✓ 资源域名解析 ✓                            | 空投送",那么您将可以在此处看到他们,轻点即可<br>共享。                       |
| ▼ 网络珍断                   | /              | (一) 互联网连通性位测 | ✓ 互联网连通性检测   | ✓ 资源访问权限检测 ✓                          | 4                                                    |
| 🗄 日志分享                   | >              | ● 登录地址检测     | ✓ 登录地址检测     | ✓ 隧道连诵性检测 ✓                           |                                                      |
| <b>大</b> 字模式             | 未启用 >          | ● 检测用户是否在线   | ✓ 检测用户是否在线   | ✓ 资源连通性检测                             | 🖸 🖂 💳 🔗                                              |
| • 设置                     | >              |              | ✓ 资源域名解析     |                                       | 信息 邮件 添加到"备忘 QQ                                      |
|                          |                |              | ✓ 资源访问权限检测   | / / / / / / / / / / / / / / / / / / / | ▲▲▲▲▲▲▲▲▲▲▲▲▲▲▲▲▲▲▲▲▲▲▲▲▲▲▲▲▲▲▲▲▲▲▲▲▲                |
| 退出登录                     |                |              | ✓ 隧道连通性检测    | 点开详情后再进行截图,然后点                        |                                                      |
|                          |                | ● 资源连通性检测    | ✓ 资源连通性检测    | 击右上角的这个图标                             | 拷贝 存储到"文件" 更多                                        |
| 20                       |                |              |              |                                       |                                                      |
| <b>出出</b> 应用中心           | <b>圣</b><br>我的 | 取消诊断         | 重新诊断         |                                       | 取消                                                   |

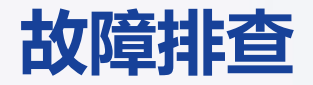

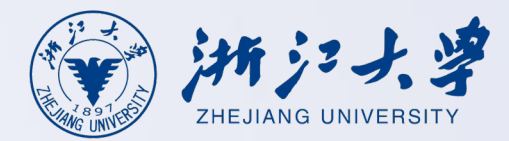

### 步骤4.在手机客户端"我的"界面,点击<日志分享>,然后开启日志调试,并重复故障现象后,将相关信息发送至 <u>xwmaster@zju.edu.cn</u>。

| 10:56            |                     | 🗢 🚳         |  |
|------------------|---------------------|-------------|--|
|                  | 我的                  |             |  |
| csy<br>https     | ://rvpn5.zju.edu.cn | >           |  |
| 😑 扫码登录           | ₹                   | >           |  |
| 🔂 文件审批           | 比中心                 | >           |  |
| 🗢 网络诊断           | 沂                   | >           |  |
| 📙 日志分割           |                     | >           |  |
| 大 大字模式           | ť                   | 未启用 >       |  |
| ◎ 设置             |                     | >           |  |
|                  |                     |             |  |
|                  | 退出登录                |             |  |
|                  |                     |             |  |
| <b>日日</b><br>应用中 | 心                   | <b>上</b> 我的 |  |

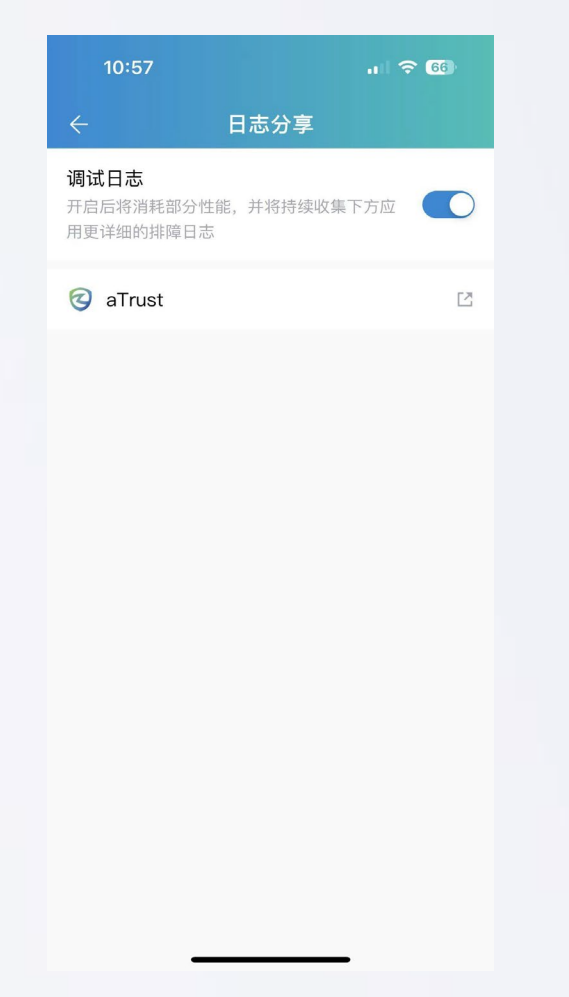

| 10:58                                   | ता 🤻         | F 66 |
|-----------------------------------------|--------------|------|
| ← I                                     | 日志分享         |      |
| <b>调试日志</b><br>开启后将消耗部分性能<br>用更详细的排障日志  | ,并将持续收集下方应   |      |
| 🤕 aTrust                                |              | Ľ    |
| <b>iOS_aTrust_20</b><br>ZIP 归档 · 3.4 MB | 250318105823 | ×    |
| E Im MacBack<br>Pro                     |              |      |
| <b>原空投送</b>                             |              |      |
| 拷贝                                      |              | Ф    |
| 新建快速备忘录                                 |              | m    |

第15页